# 

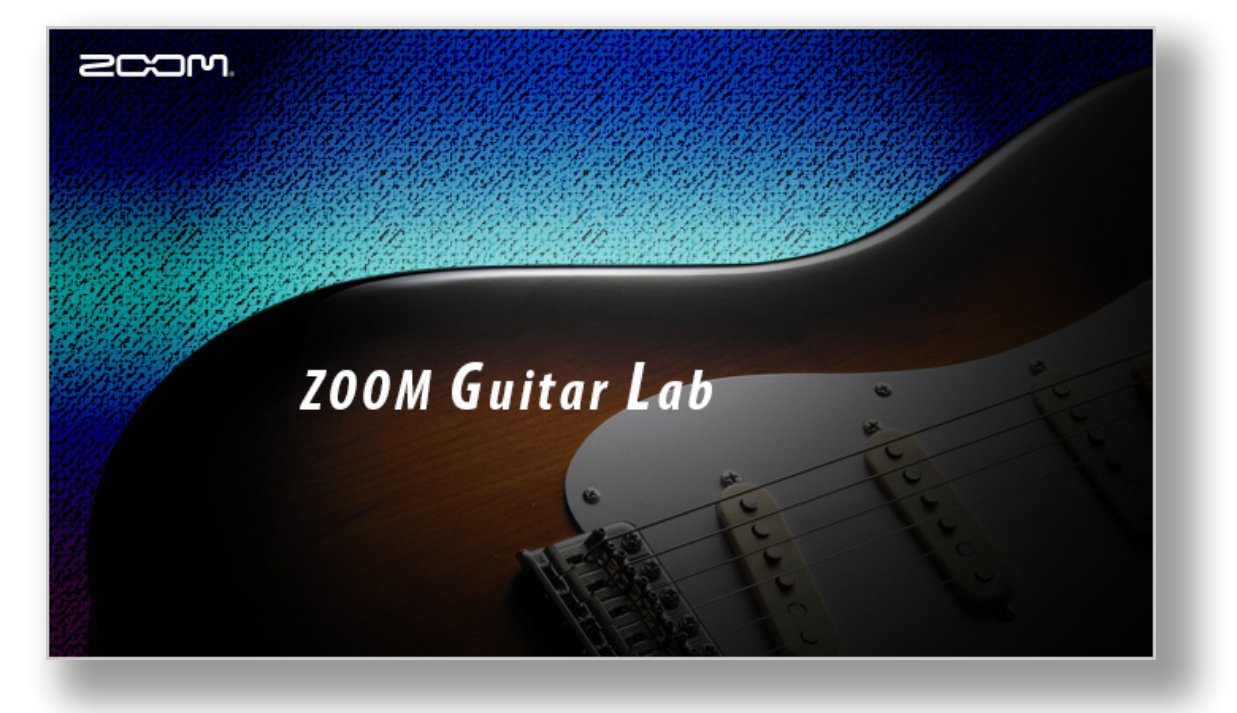

## **ZOOM Guitar Lab** Version 6.0

### Reference guide

This document cannot be displayed properly on black-and-white displays.

© 2020 ZOOM CORPORATION

Copying or reprinting this manual in part or in whole without permission is prohibited.

### Contents

| Introduction                                                 |
|--------------------------------------------------------------|
| Copyrights                                                   |
| Installing and launching <b>ZOOM Guitar Lab</b>              |
| EFFECT View - Overview                                       |
| PATCH View - Overview                                        |
| Import IR View - Overview6                                   |
| EDITOR View - Overview7                                      |
| NEWS View - Overview                                         |
| Opening the EFFECT view9                                     |
| Checking the amount of device memory used                    |
| Loading new effects on the device                            |
| Deleting effects on the device / Restoring deleted effects / |
| Viewing effect properties                                    |
| Selecting favorite effects                                   |
| Sorting effects                                              |
| Opening the PATCH view                                       |
| Checking patch sounds / Changing patch order /               |
| Showing patch properties                                     |
| Editing patch names                                          |
| Editing patch comments                                       |
| Undoing the last change to a patch                           |
| Backing up patches on the device                             |
| Restoring patches to the device                              |

| Opening the Import IR view                                                   |
|------------------------------------------------------------------------------|
| Importing IRs to the device                                                  |
| Editing User IR names                                                        |
| Opening the EDITOR view                                                      |
| Adjust effect parameters / Change an effect type                             |
| Add effects/ Delete effects/ Change effect order                             |
| Create a clip/ Add a clip to a patch25                                       |
| Edit a clip name / Delete a clip / Change the clip order                     |
| Save a patch / Adjust patch level/ Adjust tempo / Tune your instrument 27 $$ |
| Opening the NEWS view                                                        |
| Select and view news updates / Add new patches to Guitar Lab 29 $$           |
| Managing versions                                                            |
| Showing the update history                                                   |
| Showing the manual                                                           |
| Using when connected to a <b>GCE-3</b> Guitar Lab Circuit Emulator           |

### Introduction

*ZOOM Guitar Lab* is an application that is compatible with ZOOM effect products. Using this app, you can add and remove effects, manage patches and even edit and/or create new patches from a computer.

### Copyrights

- Windows® is a registered trademark of Microsoft® Corporation.
- Mac® is a registered trademark of Apple Inc.

Note: Product names, registered trademarks and company names in this document are the property of their respective companies. All trademarks and registered trademarks in this document are for identification purposes only and are not intended to infringe on the copyrights of their respective owners.

### Installing and launching **ZOOM Guitar Lab**

#### 1. Download **Z00M Guitar Lab** to the computer

Download the application from the ZOOM website (http://www.zoom.co.jp/downloads/).

#### HINT

• Download the latest **ZOOM Guitar Lab** from the above website.

• Download **ZOOM Guitar Lab** for the operating system that you are using.

#### 2. Install ZOOM Guitar Lab on the computer

Follow the instructions that appear on screen to install ZOOM Guitar Lab.

#### 3. Start ZOOM Guitar Lab

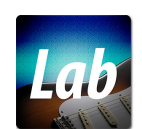

Click the **ZOOM Guitar Lab** icon and launch the application.

#### 4. Select the effects product

Use a USB cable to connect the computer and a ZOOM effects product supported by **ZOOM Guitar Lab**.

#### NOTE

When using with a **GCE-3** Guitar Lab Circuit Emulator connected, select the product to emulate. ( $\rightarrow$  "Selecting the product emulated by the **GCE-3**" on P.32)

### EFFECT View - Overview

#### \* As shown connected to G11.

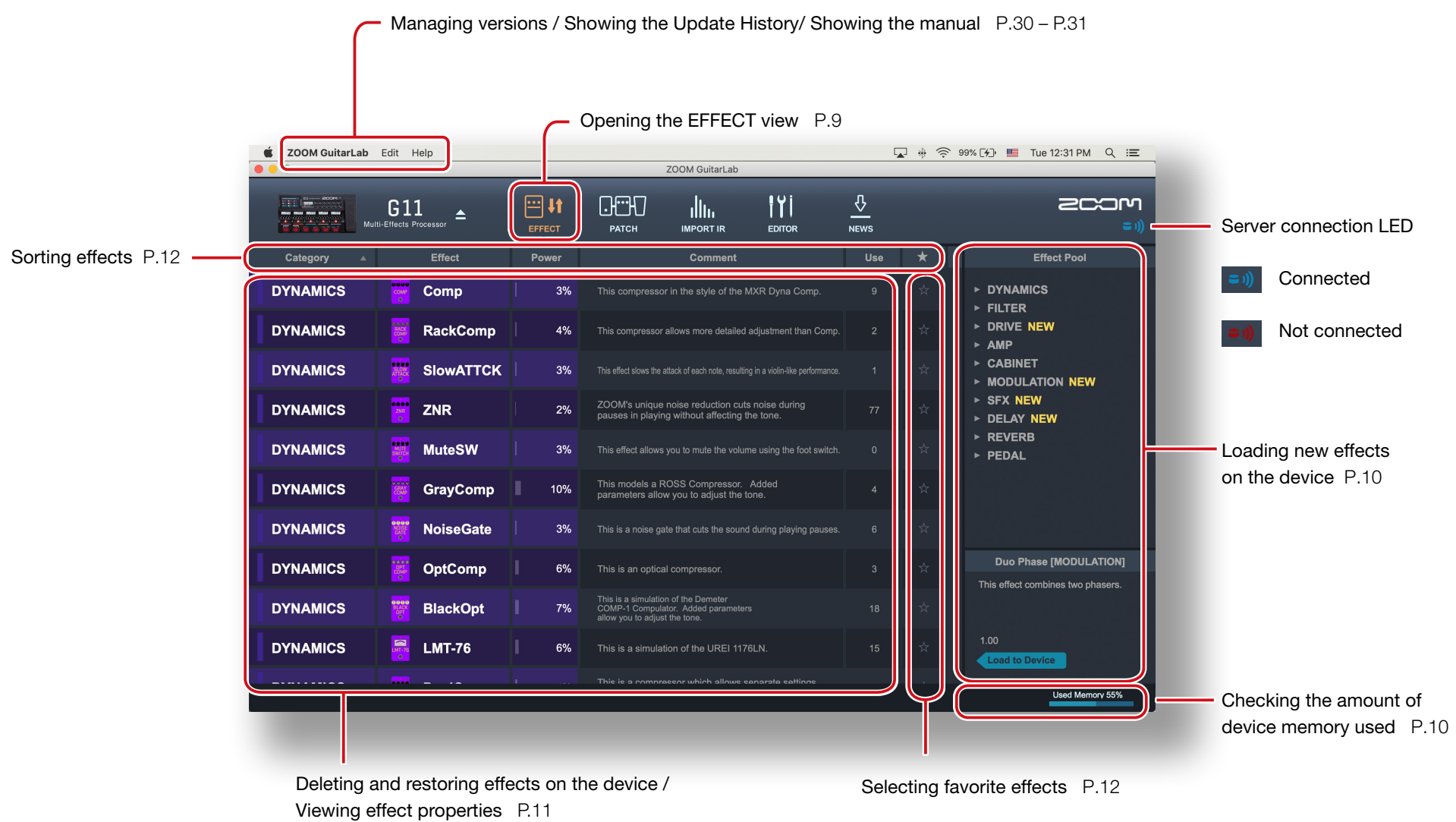

### PATCH View - Overview

| C                     | <ul> <li>Managing Vers</li> </ul> | ions P.30                                                                                |                                  |                                                                       |
|-----------------------|-----------------------------------|------------------------------------------------------------------------------------------|----------------------------------|-----------------------------------------------------------------------|
|                       | 👉 Undo                            | ing the last change to a patch P.16                                                      |                                  |                                                                       |
|                       | s s                               | howing the manual / Update History P.31                                                  |                                  |                                                                       |
|                       |                                   | Opening the PATCH view                                                                   | P.13                             |                                                                       |
| 🗯 ZOOM Gui            | itarLab Edit Help                 | ·                                                                                        | 🤄 🤶 99% 🛃 📕 🛛 Tue 12:31 PM 🖓     | λ ≔                                                                   |
|                       |                                   | ZOOM GuitarLab                                                                           |                                  |                                                                       |
| receive comments of a | Multi-Effects Processor           |                                                                                          |                                  | <b>ריוב</b> ((= =                                                     |
| Patch Numbe           | Patch Name                        | Comment                                                                                  | Patch Pool                       |                                                                       |
| 001                   | Lead BGN                          | This modern lead sound uses XtasyBlue and ModDelay.                                      | ► Backup_G5n_20200520            | 6_1                                                                   |
| 002                   | Phazed                            | This is an MS 800 drive sound with a nhaser effect                                       | ► PatchData_JS ▼ New Patch Group |                                                                       |
|                       | THELOG                            |                                                                                          | Gig 1                            |                                                                       |
| 003                   | UFO                               | Using ParaEQ, the midrange is emphasized in this sound in the style of Michael Schenker. | Leslie<br>MST                    |                                                                       |
| 004                   | DreamWorld                        | This crunch sound has TanaEcho and Hall reverth added to SweetDry                        | FunkRhythm                       |                                                                       |
|                       | Dreamwonu                         |                                                                                          | TimeWarp                         |                                                                       |
| 005                   | The Brown                         | MS 800 is used to emulate Eddie Van Halen's brown sound.                                 | Doowop                           |                                                                       |
| 006                   | Funk Sauce                        | This funk rhythm tone adds Air to AutoWah and Phaser effects.                            | SoloBuild<br>Wes                 |                                                                       |
|                       |                                   |                                                                                          | TalkBox                          |                                                                       |
| 007                   | Hard Rock                         | This drive sound that uses XtasyBlue and Hall is good for hard rock.                     | CmInsanity<br>AutoFunk           |                                                                       |
| 008                   | GrungeFuzz                        | The distortion of TB MK1.5 is added to XtasyBlue for this grunge fuzz sound.             | Franknfunk                       |                                                                       |
| 009                   | MS.Mudd                           | FD Spring reverb is added to a powerful drive sound made using MS 800.                   | WhamyWah<br>EricSolo             |                                                                       |
| 040                   | O stava C s la                    |                                                                                          | EchoContrl<br>DelayLoop          |                                                                       |
| 010                   | OctaveSolo                        | This lead tone combines Octave with MS 800 and TS Drive effects.                         | VariLoop                         |                                                                       |
|                       |                                   |                                                                                          | Backup All                       |                                                                       |
|                       | Editing                           | g patch names P.15 <b>Comments</b> P.                                                    | .16                              | Backing up patches on the device /<br>Restoring patches to the device |
| L Ch                  | necking patch so                  | unds / Changing patch order / Showing patch prope                                        | erties P.14                      | P.17 – P.18                                                           |

### Import IR View - Overview

\* Import IR View is available in products that support IRs.

| C         | <ul> <li>Managing Vers</li> </ul> | ions P.30           |                 |           |                |                                                                  |                        |
|-----------|-----------------------------------|---------------------|-----------------|-----------|----------------|------------------------------------------------------------------|------------------------|
|           |                                   | howing the manual . | / Update Histo  | ory P.31  |                |                                                                  |                        |
|           |                                   |                     |                 | pening t  | he IR view P.2 | 0                                                                |                        |
|           | iuitarLab Edit Help               |                     | ZOOM ( uitarLab |           | <b></b> *      | `99% [≁]) 📕 Tue 12:31 PM Q 📰                                     |                        |
|           | G11<br>Multi-Effects Processor    | EFFECT PATCH        |                 |           |                |                                                                  |                        |
| IR Number | IR Category                       |                     | IR Name         |           |                | IR Pool                                                          |                        |
| 066       | FACTORY                           | 7H_12in             |                 |           |                | ▶ Vintage Cabs ▶ Modern Cabinets                                 |                        |
| 067       | FACTORY                           | 7H_1in              |                 |           |                | ► Spaces                                                         |                        |
| 068       | FACTORY                           | PI Room             |                 |           |                | ▶ JTS<br>▶ Mic'd Cabinets                                        |                        |
|           |                                   |                     |                 |           |                | ▼ Favorites<br>57 TS 1 inch cap pres                             |                        |
| 069       | FACTORY                           | PL_12in             |                 |           |                | A_59_Tweed_P10N                                                  |                        |
| 070       | FACTORY                           | PL_1in              |                 |           |                | A_64_A30_G12<br>A_64_USDeluxe_P12N                               |                        |
| 071       | USER                              | 57_TS_1_i           |                 |           |                | A_67_Brit_Greenback<br>A_70s_WhoWatt_100                         |                        |
| 072       | USER                              | C414_TS_1           |                 |           |                | A_90s_Call_V30<br>C414_TS_1_foot_pres<br>MD421 TS 1 inch cap pr. |                        |
| 073       | USER                              | A_90s_Cal           |                 |           |                | NT5_TS_stereo_dead_roo<br>SM7B_TS_1 inch_cap_pr                  |                        |
| 074       | USER                              | NT5_TS_st           |                 |           |                |                                                                  |                        |
| 075       | USER                              | A_67_Brit           |                 |           |                |                                                                  |                        |
|           |                                   |                     |                 |           |                |                                                                  |                        |
|           |                                   |                     |                 |           | -              |                                                                  |                        |
|           | IR Cat                            | egory               | C Editing       | g User IR | Names P.21     | P.20                                                             | ting IRs to the device |
|           | R Number                          |                     |                 |           |                |                                                                  |                        |

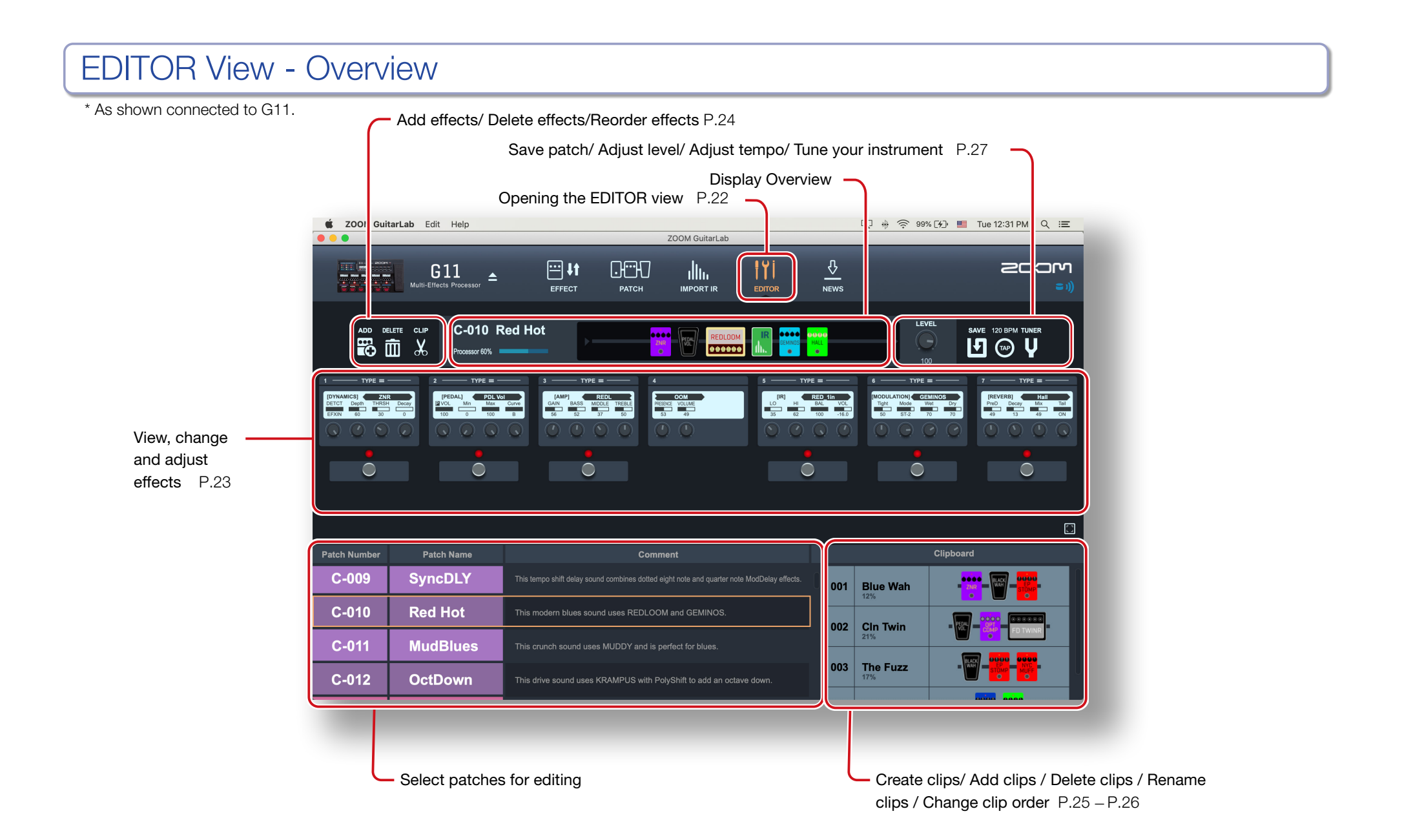

### **NEWS View - Overview**

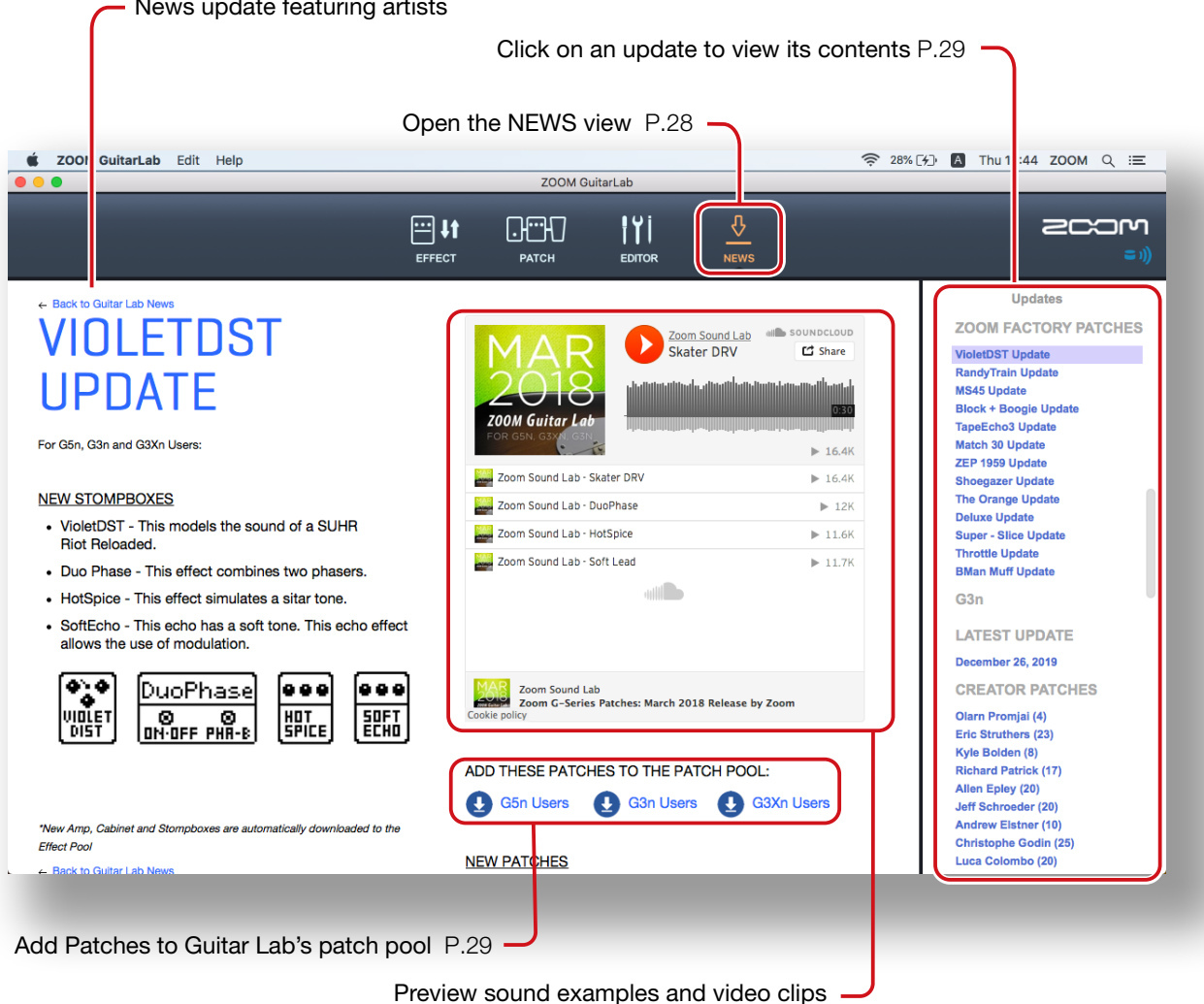

### Opening the EFFECT view

| 200M GuitarLab Ei | at Help   |       | ZOOM GuitarLab | <br>2 m ~ | 99% (.)                       |
|-------------------|-----------|-------|----------------|-----------|-------------------------------|
|                   | G11 A     | HI IT |                |           |                               |
|                   |           | Power |                |           |                               |
| DYNAMICS          |           |       |                |           |                               |
| DYNAMICS          | RackComp  |       |                |           |                               |
| DYNAMICS          |           |       |                |           | ► CABINET<br>► MODULATION NEW |
| DYNAMICS          | 🕎 ZNR     |       |                |           | ≻ SFX NEW<br>≻ DELAY NEW      |
| DYNAMICS          | WuteSW    |       |                |           | ► REVERB ► PEDAL              |
| DYNAMICS          | GrayComp  |       |                |           |                               |
| DYNAMICS          | WoiseGate |       |                |           |                               |
| DYNAMICS          | OptComp   |       |                |           |                               |
| DYNAMICS          | BlackOpt  |       |                |           |                               |
| DYNAMICS          | LMT-76    |       |                |           |                               |
|                   |           |       |                |           |                               |

Click the EFFECT icon. Click FFFECT PATCH IMPORT IR EDITOR NEWS

### Checking the amount of device memory used

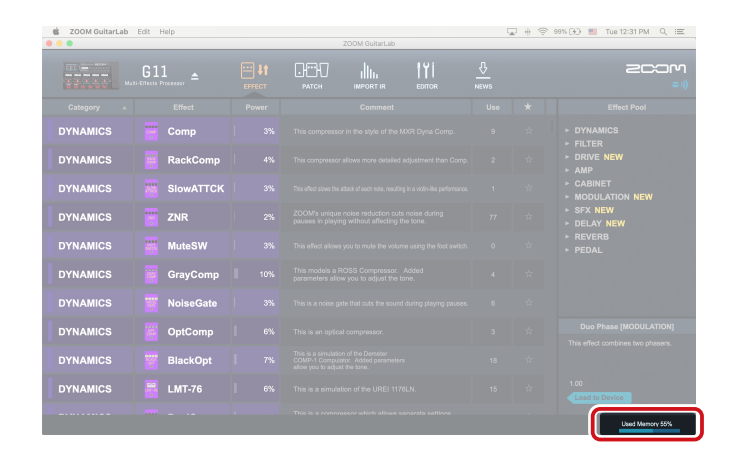

You can check the amount of memory used on the device.

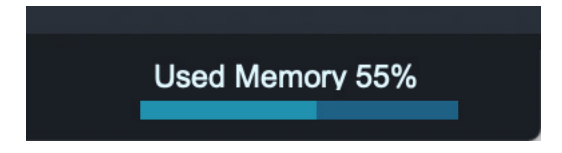

### Loading new effects on the device

| 🐇 ZOOM GuitarLab | 99% 🕞 🛄 Tue 12:31 PM 🔍 🖃 |  |          |  |                                                             |
|------------------|--------------------------|--|----------|--|-------------------------------------------------------------|
|                  | G11 -Elifects Processor  |  | tor News |  | 20:00<br>==))                                               |
|                  |                          |  |          |  | Effect Pool                                                 |
| DYNAMICS         |                          |  |          |  | ► CABINET<br>▼ MODULATION NEW                               |
| DYNAMICS         | RackComp                 |  |          |  | AnalogCho<br>BendCho                                        |
| DYNAMICS         | SlowATTCK                |  |          |  | Chorus<br>CloneCho                                          |
| DYNAMICS         | 🕎 ZNR                    |  |          |  | CoronaTri<br>Detune                                         |
| DYNAMICS         | 🗰 MuteSW                 |  |          |  | HPS<br>Kick ELNG                                            |
| DYNAMICS         | GrayComp                 |  |          |  | MonoPitch<br>Octave                                         |
| DYNAMICS         | WoiseGate                |  |          |  | Phaser<br>PitchSHFT                                         |
| DYNAMICS         | 📴 OptComp                |  |          |  | Duo Phase [MODULATION]<br>This effect combines two phasers. |
| DYNAMICS         | BlackOpt                 |  |          |  |                                                             |
| DYNAMICS         | LMT-76                   |  |          |  | 1.00<br>Load to Device                                      |
|                  |                          |  |          |  | Used Memory 76%                                             |

1. Click the new effect to add.

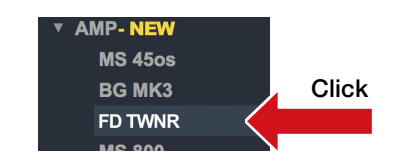

2. Select "Load to device".

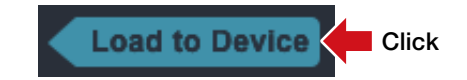

**NEW** appears by folders that contain new effects.

### Deleting effects on the device / Restoring deleted effects / Viewing effect properties

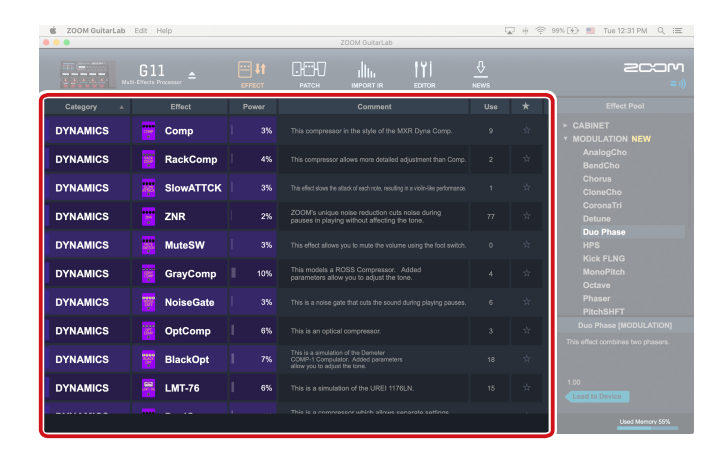

| Deleting effects on the device     |                                  |  |  |  |  |  |
|------------------------------------|----------------------------------|--|--|--|--|--|
| 1. Right-click the effect<br>Click | ct to delete.                    |  |  |  |  |  |
| Comp                               | ✓ Favorite                       |  |  |  |  |  |
| RackCom                            | Delete from Device<br>Properties |  |  |  |  |  |
| 2. Select "Delete Fron             | n Device".                       |  |  |  |  |  |

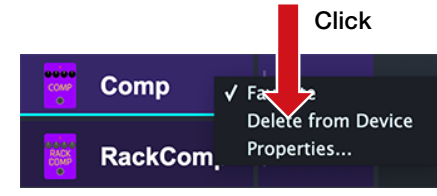

#### Restoring deleted effects

Click the load icon to restore the effect.

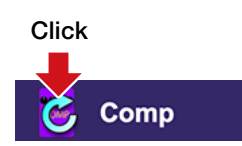

#### HINT

The load icon will appear for effects that had been loaded after they are removed.

#### Viewing effect properties

Double-click an effect to view its properties.

#### **Double-Click**

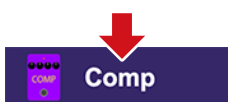

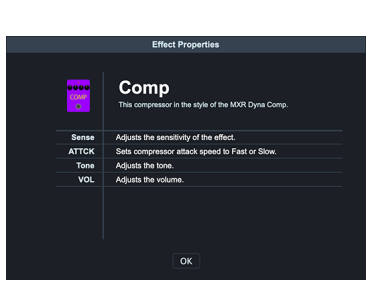

#### 3. Click "OK".

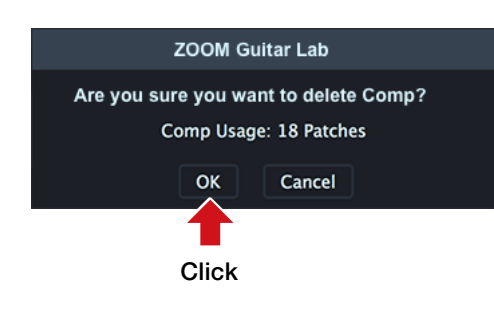

### Selecting favorite effects

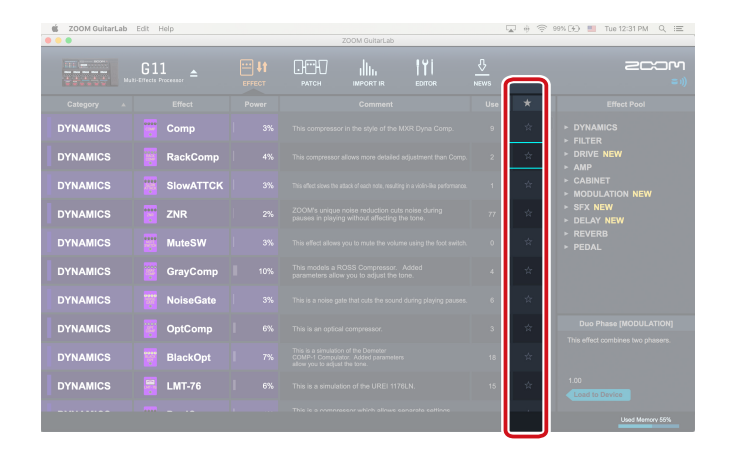

Click the  $\star$  to select an effect as a favorite.

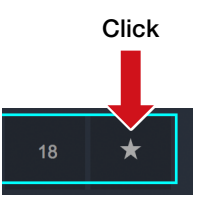

### Sorting effects

| 🔹 ZOOM GuitarLab                       | 99% (%) 📕 Tue 12:31 PM Q 🖃   |        |                                                    |     |   |                                  |
|----------------------------------------|------------------------------|--------|----------------------------------------------------|-----|---|----------------------------------|
| 11 1 1 1 1 1 1 1 1 1 1 1 1 1 1 1 1 1 1 | G11<br>H-ETfects Processor ▲ | EFFECT |                                                    |     |   | 2C:3M                            |
| Category A                             | Effect                       | Power  | Comment                                            | Use | * | Effect Pool                      |
| DYNAMICS                               | Comp                         | 3%     | This compressor in the style of the MXR Dyna Comp. | 9   | * | > DYNAMICS                       |
| DYNAMICS                               | RackComp                     |        |                                                    |     |   | ► FILLER<br>► DRIVE NEW<br>► AMP |
| DYNAMICS                               | SlowATTCK                    |        |                                                    |     |   | ► CABINET<br>► MODULATION NEW    |
| DYNAMICS                               | TNR                          |        |                                                    |     |   | ► SFX NEW<br>► DELAY NEW         |
| DYNAMICS                               | 🗰 MuteSW                     |        |                                                    |     |   | ► REVERB<br>► PEDAL              |
| DYNAMICS                               | GrayComp                     |        |                                                    |     |   |                                  |
| DYNAMICS                               | 👿 NoiseGate                  |        |                                                    |     |   |                                  |
| DYNAMICS                               | OptComp                      |        |                                                    |     |   |                                  |
| DYNAMICS                               | BlackOpt                     |        |                                                    |     |   |                                  |
| DYNAMICS                               | 🚆 LMT-76                     |        |                                                    |     |   |                                  |
|                                        |                              |        |                                                    |     |   |                                  |

Select the order in which effects are sorted.

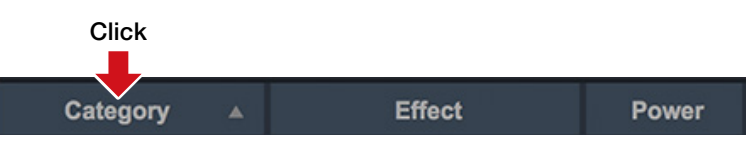

#### Sort condition types

| Category | Sort in category order.                                    |
|----------|------------------------------------------------------------|
| Effect   | Sort in alphabetical order.                                |
| Power    | Sort by power usage.                                       |
| Use      | Show by the number of times used in patches on the device. |
| *        | Sort with favorites first.                                 |

### Opening the PATCH view

| S ZOOM Guit | arLab Edt Help |         | ÷ ≑ 99% (3) ■ Tue 12:31 PM Q III<br>2007<br>(3) |
|-------------|----------------|---------|-------------------------------------------------|
|             |                | Comment |                                                 |
|             |                |         | ► Backup_G5n_20200526_1<br>► PatchData_JS       |
|             |                |         |                                                 |
| 003         |                |         |                                                 |
|             |                |         |                                                 |
|             |                |         |                                                 |
|             |                |         |                                                 |
|             |                |         |                                                 |
|             |                |         |                                                 |
| 009         | MS.Mudd        |         | EricSolo                                        |
| 010         | OctaveSolo     |         |                                                 |
|             |                |         |                                                 |

Click the PATCH icon. Click Click FFFECT PATCH EDITOR NEWS

#### HINT

( appears next to patches that use effects that are not loaded on the device.

### Checking patch sounds / Changing patch order / Showing patch properties

| 🙁 ZOOM Guit  | arLab Edit Help |                | ÷ 🗇 99% (4)     | 📒 Tue 12:31 PM Q, 😑             |
|--------------|-----------------|----------------|-----------------|---------------------------------|
| •••          |                 | ZOOM GuitarLab | _               |                                 |
|              |                 |                |                 | MCOS<br>(=                      |
| Patch Number | Patch Name      |                |                 |                                 |
| 001          | Lead BGN        |                |                 | kup_G5n_20200526_1              |
| 002          | Phazed          |                | → Patt<br>→ New | Patch Group                     |
| 003          | UFO             |                |                 | eslie<br>IST                    |
| 004          | DreamWorld      |                |                 |                                 |
| 005          | The Brown       |                |                 |                                 |
| 006          | Funk Sauce      |                |                 |                                 |
| 007          | Hard Rock       |                |                 | alkBox<br>minsanity<br>utoEurok |
| 008          | GrungeFuzz      |                |                 | ranknfunk<br>mamvWah            |
| 009          | MS.Mudd         |                |                 |                                 |
| 010          | OctaveSolo      |                |                 |                                 |
|              |                 |                |                 |                                 |
|              |                 |                | Backup All      | 1                               |
| $\square$    |                 |                |                 |                                 |

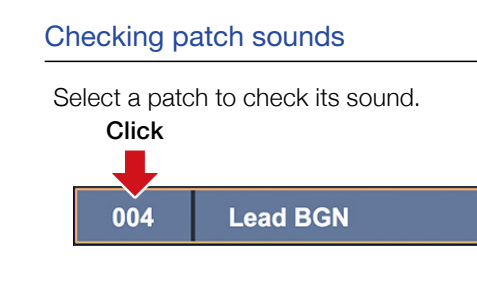

#### Changing the patch order

1. Select the patch to reorder.

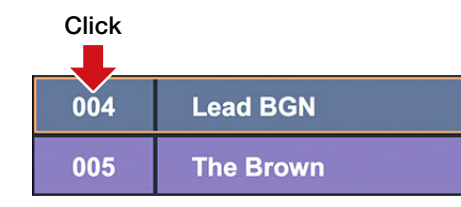

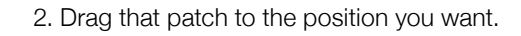

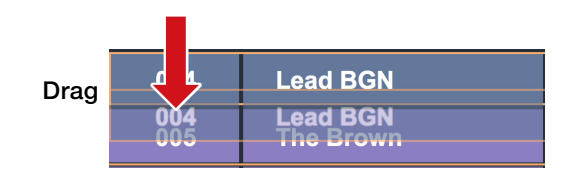

3. Release the mouse to drop the reordered patch.

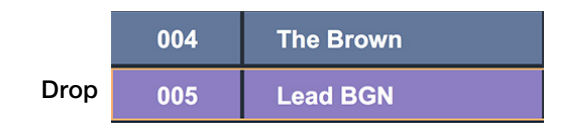

#### Showing patch properties

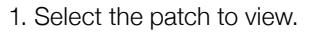

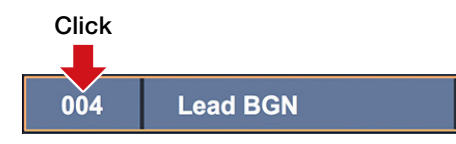

2. Right-click the patch and select "Properites..." from the context menu.

| 004 | Save to Patch Pool<br>Read from Patch Pool |  |
|-----|--------------------------------------------|--|
| 005 | Undo<br>Properties                         |  |

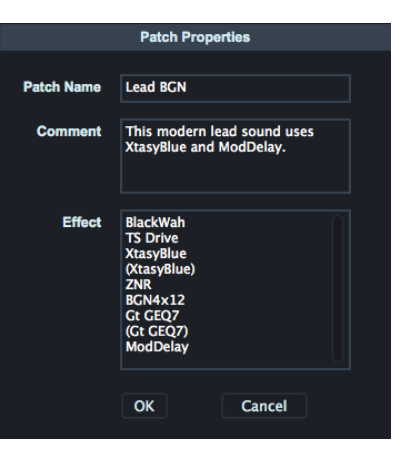

### Editing patch names

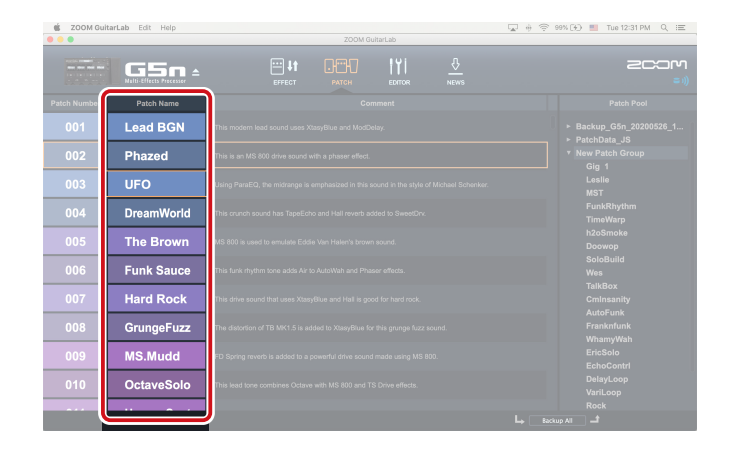

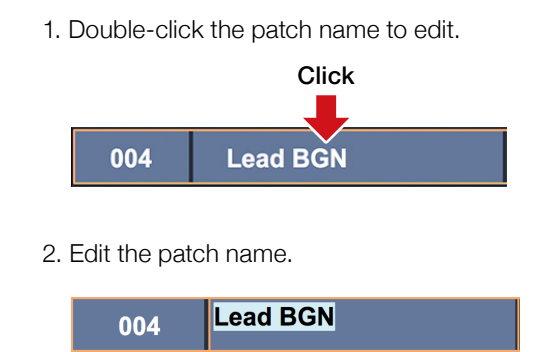

| NOTE                                                                                                    |
|----------------------------------------------------------------------------------------------------|
| <ul> <li>The characters and symbols that can be used are as follows.</li> <li>! # \$ % &amp; '() +, ; = @ [] ^ ` { }~(space) A-Z, a-z, 0-9</li> </ul> |
| <ul> <li>Patch names can have a maximum of 10 characters.</li> </ul>                                                                                  |

### Editing patch comments

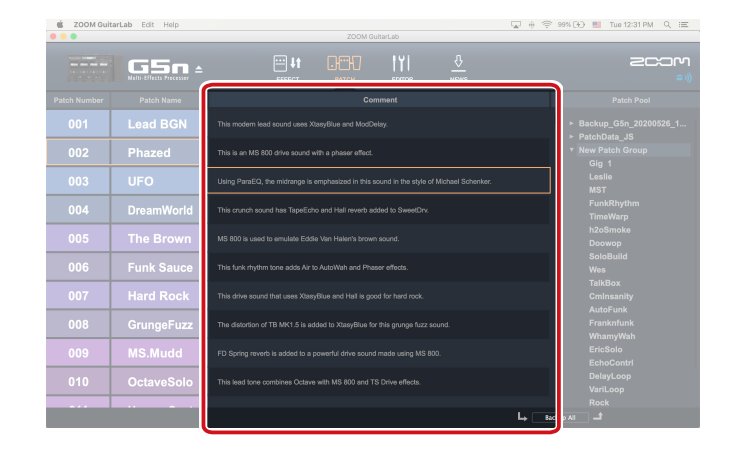

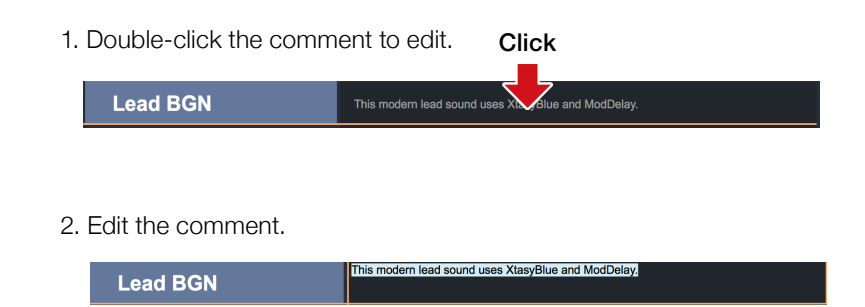

A comment can have a maximum of 200 characters.

### Undoing the last change to a patch

| 🗯 ZOOM Guita | irLab Edit elp | لي المحالي المحالي المحالي المحالي المحالي المحالي المحالي المحالي المحالي المحالي المحالي المحالي المحالي المح<br>ZOOM GuitarLab | 🔶 帝 99% 😥 📕 Tue 12:31 PM 🔍 📰              |
|--------------|----------------|----------------------------------------------------------------------------------------------------|-------------------------------------------|
|              |                |                                                                                                    | 2C:3C<br>((=                              |
|              |                |                                                                                                    |                                           |
| 001          |                |                                                                                                    | ► Backup_G5n_20200526_1<br>► PatchData_JS |
| 002          |                |                                                                                                    |                                           |
| 003          |                |                                                                                                    |                                           |
|              |                |                                                                                                    |                                           |
| 005          |                |                                                                                                    |                                           |
|              |                |                                                                                                    |                                           |
| 007          |                |                                                                                                    |                                           |
|              |                |                                                                                                    |                                           |
| 009          |                |                                                                                                    | EricSolo                                  |
| 010          |                |                                                                                                    |                                           |
|              |                |                                                                                                    |                                           |

1. Click "Edit".

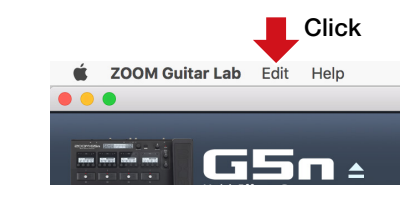

2. Select "Undo".

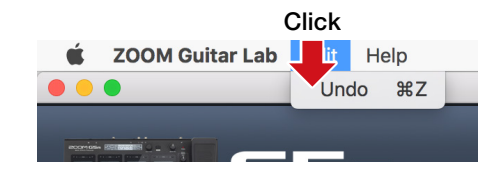

### Backing up patches on the device

| 🔹 ZOOM Guit  | tarLab Edit Help | ZOOM GuitarLab | 🗢 🗢 99% (%) 📕 Tue 12:31 PM Q 🖃                                    |
|--------------|------------------|----------------|-------------------------------------------------------------------|
|              |                  |                |                                                                   |
| Patch Number |                  |                | Patch Pool                                                        |
| 001          |                  |                | <ul> <li>Backup_G5n_20180306_11</li> <li>Patch_Data_FS</li> </ul> |
| 002          |                  |                | Phazed<br>New Patch Group 1                                       |
| 003          |                  |                | Gig 1<br>Leslie                                                   |
| 004          |                  |                | CmInsanity<br>AutoFunk                                            |
| 005          |                  |                | Franknfunk<br>WhamyWah                                            |
| 006          |                  |                | EricSolo<br>EchoContri                                            |
| 007          |                  |                | DelayLoop<br>VariLoop                                             |
| 008          |                  |                | Rock<br>Satisfaxun                                                |
| 009          |                  |                | Stones<br>MultiDelay                                              |
| 010          |                  |                | FunkRhythm<br>TimeWarp                                            |
|              |                  |                | h2oSmoke                                                          |
|              |                  |                | Backup All                                                        |

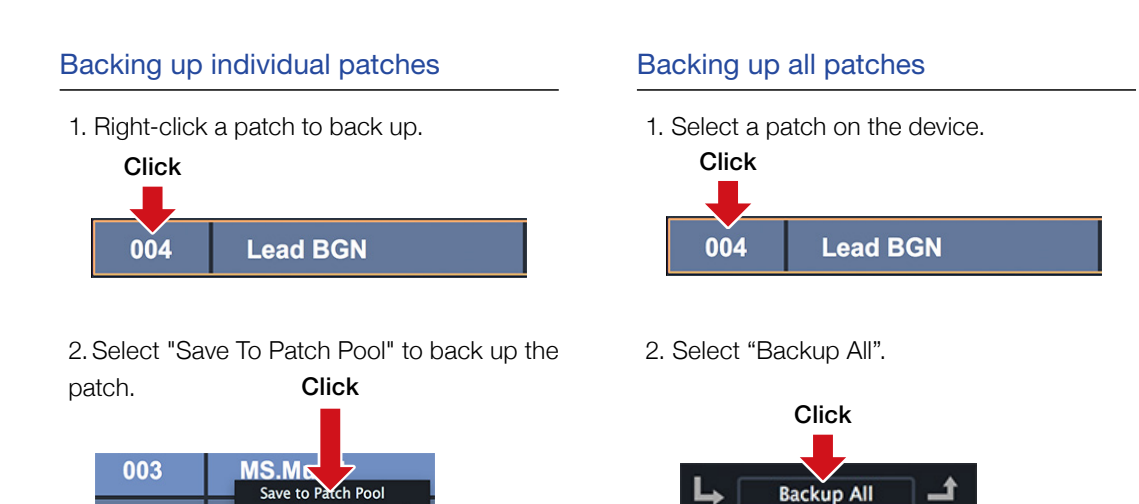

### 3. The patch is copied to the pool.

Undo Properties...

Lead BGN

004

005

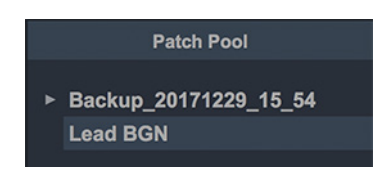

#### HINT

- Select multiple patches to back up by holding down the Cmd key (Mac) /Ctrl key (Win) as you click them.
- Export patches by dragging and dropping them outside the application window.
- Import patches by dragging and dropping their files into the application window.

### Restoring patches to the device

| 🐇 ZOOM Guit  | arLab Edit Help | ZOOM GuitarLab | 기 ÷ 🗇 99% (){) 📕 Tue 12:31 PM Q 😑 |
|--------------|-----------------|----------------|-----------------------------------|
|              | GSn +           |                |                                   |
| Patch Number |                 |                | Patch Pool                        |
| 001          |                 |                | ► Backup_G5n_20180306_11          |
| 002          |                 |                | Phazed                            |
| 003          |                 |                | Gig 1<br>Leslie                   |
| 004          |                 |                | CmInsanity<br>AutoFunk            |
| 005          |                 |                | Franknfunk<br>WhamyWah            |
| 006          |                 |                | EricSolo<br>EchoContri            |
| 007          |                 |                | DelayLoop<br>VariLoop             |
| 008          |                 |                | Rock<br>Satisfaxun                |
| 009          |                 |                | Stones<br>MultiDelay              |
| 010          |                 |                | FunkRhythm<br>TimeWarp            |
|              |                 |                | h2oSmoke                          |
|              |                 |                | La Backup All I                   |

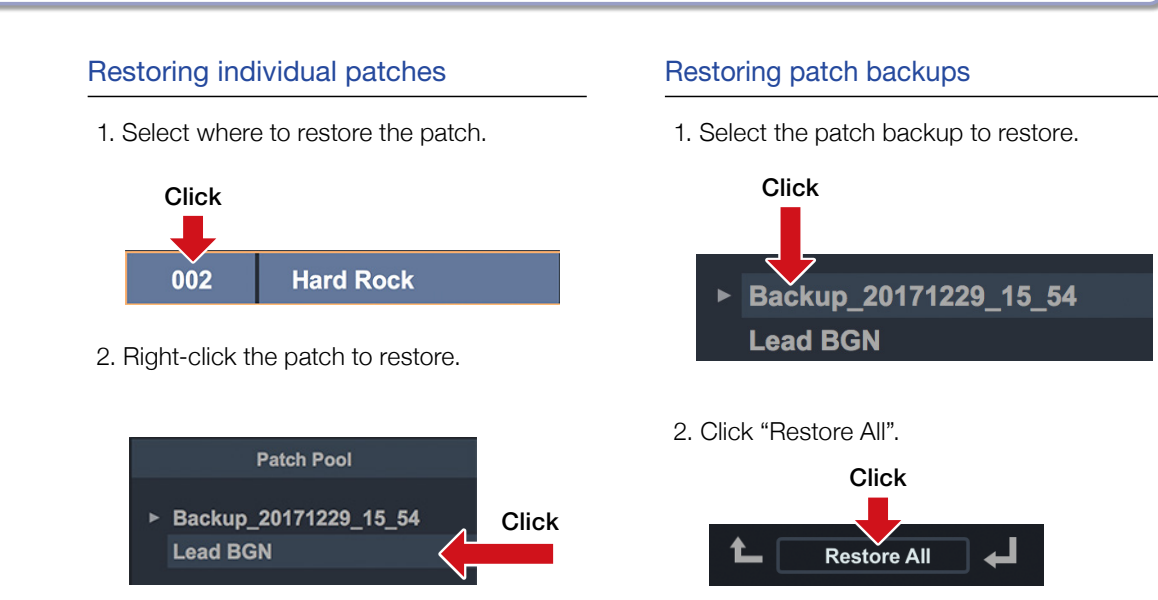

3. Select "Copy To Device".

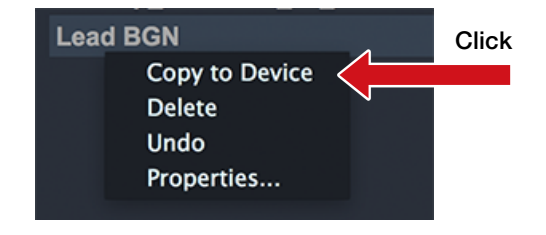

#### HINT

Select multiple patches by holding down the Cmd Key (Mac)/ Ctrl key(Win) as you click them.

### Opening the Import IR view

| • • |                             | ZOOM GuitarLab |                                                                            |
|-----|-----------------------------|----------------|----------------------------------------------------------------------------|
|     | G11 AMARI-Effects Processor |                | 2C:30<br>(i=                                                               |
|     |                             | IR Name        |                                                                            |
|     |                             |                |                                                                            |
|     |                             | 7H_1in         |                                                                            |
|     |                             |                |                                                                            |
|     |                             |                |                                                                            |
|     |                             |                |                                                                            |
|     |                             |                |                                                                            |
|     |                             |                | A_90s_Cali_V30<br>C414_TS_1_foot_pres                                      |
|     |                             |                | MD421_TS_1_incn_cap_pr<br>NT5_TS_stereo_dead_roo.<br>SM78_TS_1_inch_cap_pr |
|     |                             |                |                                                                            |
|     |                             |                |                                                                            |
|     |                             |                |                                                                            |

Click the IMPORT IR icon.

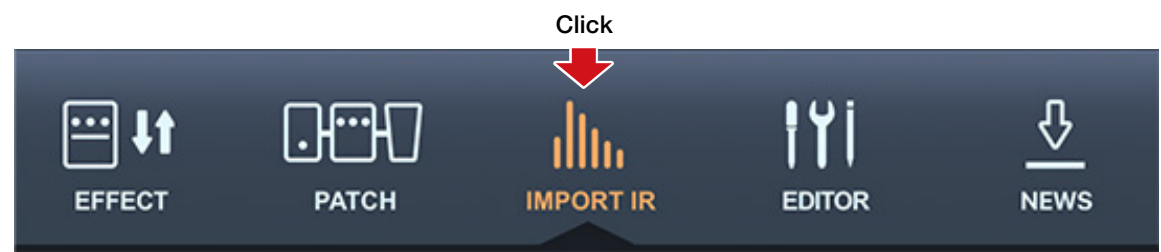

### Importing IRs to the device

| 🐇 ZOOM Gui | tarLab Edit Help               |           |                | ZOOM GuitarLab |  | ) # <del>@</del> | 99% (9) 📕 Tue 12:31 PM Q 😑                                |
|------------|--------------------------------|-----------|----------------|----------------|--|------------------|-----------------------------------------------------------|
|            | G11<br>Multi-Effects Processor | EFFECT    | ОНТНО<br>РАТСН |                |  |                  | =»)                                                       |
| IR Number  | IR Category                    |           |                | IR Name        |  |                  | IR Pool                                                   |
| 066        | FACTORY                        | 7H_12in   |                |                |  |                  | ► Vintage Cabs                                            |
| 067        | FACTORY                        | 7H_1in    |                |                |  |                  | <ul> <li>► Spaces</li> <li>► JTS</li> </ul>               |
| 068        | FACTORY                        | PL_Room   |                |                |  |                  | <ul> <li>▶ Mic'd Cabinets</li> <li>▼ Favorites</li> </ul> |
| 069        | FACTORY                        | PL_12in   |                |                |  |                  | 57_TS_1_inch_cap_pres<br>A_59_Tweed_P10N                  |
| 070        | FACTORY                        | PL_1in    |                |                |  |                  | A_64_A30_G12<br>A_64_USDeluxe_P12N                        |
| 071        | USER                           | 57_TS_1_i |                |                |  |                  | A_67_Brit_Greenback<br>A_70s_WhoWatt_100                  |
| 072        | USER                           | C414_TS_* | 1              |                |  |                  | A_90s_Call_V30<br>C414_TS_1_foot_pres                     |
| 073        | USER                           | A_90s_Cal |                |                |  |                  | NT5_TS_stereo_dead_roo<br>SM7B TS 1 inch cap pr           |
| 074        | USER                           | NT5_TS_st | t              |                |  |                  |                                                           |
| 075        | USER                           | A_67_Brit |                |                |  |                  |                                                           |
|            |                                |           |                |                |  |                  |                                                           |

#### Importing an IR to the device

1. Drag and drop one or more compatible IRs from the OS into the IR Pool.

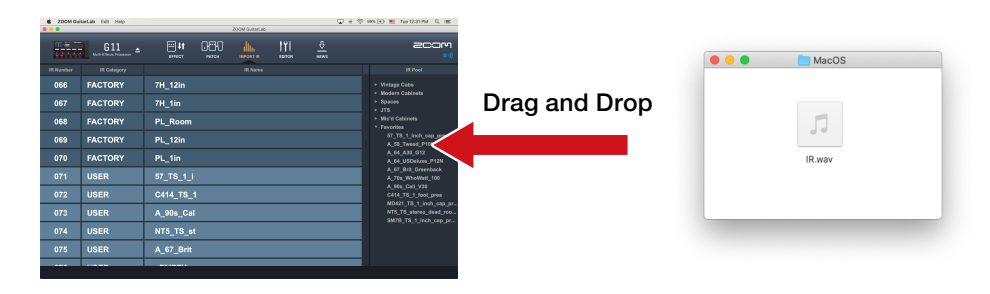

#### 2. Select the IR in the Pool.

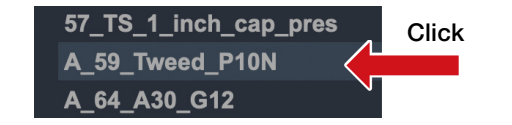

Drag and Drop

#### 3. Drag and drop it to an User IR Slot.

| 075 | USER | A_67_Brit                      |
|-----|------|--------------------------------|
| 076 | USER | <empty> A_59_Tweed_10N</empty> |
| 077 | USER | <empty></empty>                |

#### 4. The IR is imported into the Device.

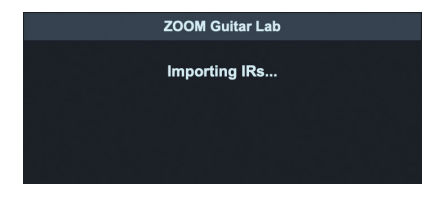

#### HINT

Impulse Response data in the following format can be Loaded:

- Format: WAV
- Sampling frequency: 44.1 192 kHz

### Editing User IR names

| 🔹 ZOOM Gui | tarLab Edit Help                  |           |            | ZODM GuitarLab | Ţ. | 🚸 🗇 99% (국) 📕 Tue 12:31 PM Q 💷                  |
|------------|-----------------------------------|-----------|------------|----------------|----|-------------------------------------------------|
|            | G11<br>Malti-Effects Processor \$ | EFFECT    | О<br>ратсн |                |    | <b>مددی</b> د<br>(۱۱=                           |
| IR Number  | IR Category                       |           |            | IR Name        |    | IR Pool                                         |
| 066        | FACTORY                           | 7H_12in   |            |                |    | ► Vintage Cabs                                  |
| 067        | FACTORY                           | 7H_1in    |            |                |    | ► Modern Cabinets ► Spaces ► JTS                |
| 068        | FACTORY                           | PL_Room   |            |                |    | ► Mic'd Cabinets ▼ Favorites                    |
| 069        | FACTORY                           | PL_12in   |            |                |    | 57_TS_1_inch_cap_pres<br>A_59_Tweed_P10N        |
| 070        | FACTORY                           | PL_1in    |            |                |    | A_64_A30_G12<br>A_64_USDeluxe_P12N              |
| 071        | USER                              | 57_TS_1_i |            |                |    | A_67_Brit_Greenback<br>A_70s_WhoWatt_100        |
| 072        | USER                              | C414_TS_  | 1          |                |    | A_90s_Cali_V30<br>C414_TS_1_foot_pres           |
| 073        | USER                              | A_90s_Cal |            |                |    | NT5_TS_stereo_dead_roo<br>SM7B_TS_1 inch_cap_pr |
| 074        | USER                              | NT5_TS_st | t          |                |    |                                                 |
| 075        | USER                              | A_67_Brit |            |                |    |                                                 |
|            |                                   |           |            |                |    |                                                 |

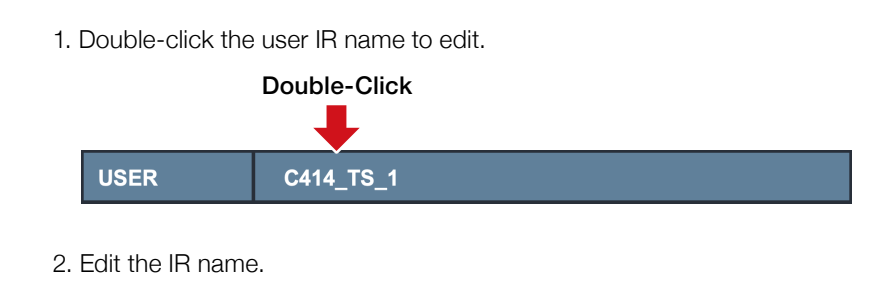

| USER C414_TS_1 |  |
|----------------|--|
|----------------|--|

| NOTE                                                             |
|------------------------------------------------------------------|
| • The characters and symbols that can be used are as follows.    |
| ! # \$ % & ' () +, ; = @ [] ^ _ ` { }~(space) A-Z, a-z, 0-9      |
| <ul> <li>IR names can have a maximum of 9 characters.</li> </ul> |

- Only User IR Names can be edited.

### Opening the EDITOR view

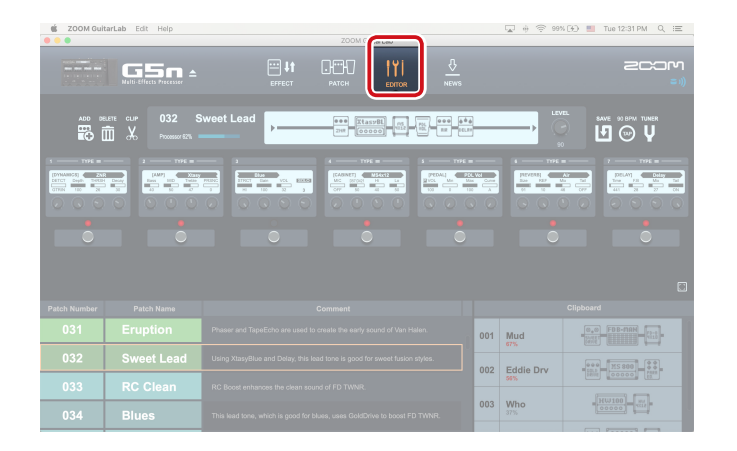

Click the EDITOR icon.

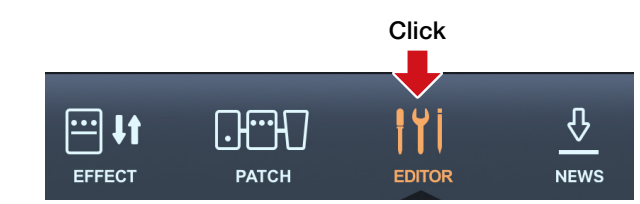

### Adjust effect parameters / Change an effect type

| 🔹 ZOOM Guit  | arLab Edit Help                |        |                                               | ZODM GuitarLab |   |                                                                                                    | <b>₩</b> + | % (%) 📒 T | ue 12:31 PM Q 😑                                                                                                    |
|--------------|--------------------------------|--------|-----------------------------------------------|----------------|---|----------------------------------------------------------------------------------------------------|------------|-----------|----------------------------------------------------------------------------------------------------|
| 100000       | G11<br>Multi-Effects Processor |        | ратсн                                         |                |   |                                                                                                    |            |           | 20:0<br>():=                                                                                                    |
| ADO DE       | LETE CUP C-010 R               | ed Hot |                                               |                |   |                                                                                                    | u          | VEL SAM   | e 120 BPM TUNER                                                                                                    |
| 1            |                                |        | 4<br>10000 - 2400 VOL<br>20 80 77<br>00 00 00 |                |   | Defaulting and a constraint of the constraint of the constraint of |            |           | Product         Product         Product <t< th=""></t<> |
| , i          | •                              | •      | $\sim$                                        |                | • | •                                                                                                    |            | •         | •                                                                                                    |
|              |                                |        |                                               |                |   |                                                                                                    |            |           |                                                                                                    |
|              |                                |        |                                               |                |   |                                                                                                    |            |           |                                                                                                    |
| Patch Number |                                |        |                                               |                |   |                                                                                                    |            |           |                                                                                                    |
| C-009        |                                |        |                                               |                |   | 001                                                                                                    | Blue Wah   |           |                                                                                                    |
| C-010        |                                |        |                                               |                |   | 002                                                                                                    | Cin Twin   |           |                                                                                                    |
| C-011        |                                |        |                                               |                |   |                                                                                                    |            |           |                                                                                                    |
| C-012        |                                |        |                                               |                |   | 003                                                                                                    | The Fuzz   | -         | - STAR                                                                                                    |

#### Adjust effect parameters of a patch

1. Select a patch you want to edit.

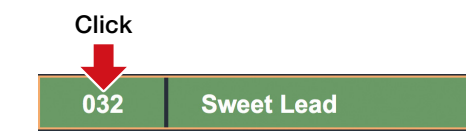

2. Click and drag any of the knobs to adjust their values.

#### Change an effect type

1. Select the patch you want to edit.

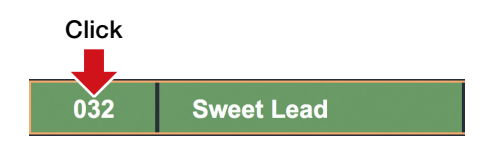

2. Click TYPE at the top of the effect.

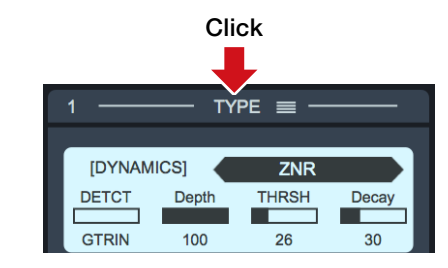

3. Select a category and an effect from the Effect Type View.

| Category   | Effect           | t   |
|------------|------------------|-----|
| L L        | Effect Type List |     |
| DYNAMICS   |                  | 14% |
| FILTER     | RackComp 🗸 🗸     | 18% |
| DRIVE      | SlowATTCK        | 14% |
| AMP        | ZNR              | 11% |
| CABINET    | MuteSW           | 18% |
| MODULATION | GrayComp         | 50% |
| SFX        | NoiseGate        | 17% |
| DELAY      | OptComp          | 32% |
| REVERB     | BlackOpt         | 36% |
| PEDAL      | LMT-76           | 34% |
|            |                  |     |

#### TYPE 🔳 [DYNAMICS] ZNF Click and DETCT THRSH Depth Decay \_ drag up or GTRIN 100 26 30 down on knobs to adjust

Click to bypass effect

#### HINTS

- Press ESC to close the Effect Type View.
- When changing parameters use CTRL + mouse (Win) CMD + mouse (Mac) to make fine adjustments.
- Click the 🔲 at the bottom right to zoom the display of an effect.

### Add effects/ Delete effects/ Change effect order

| 🔹 ZOOM Gui   | tarLab Edit Help | □ 中 守 99% (④ 🔳 Tue 12:31 PM Q 三<br>ZOOM GuitarLab |  |  |  |     |            |                  |
|--------------|------------------|---------------------------------------------------|--|--|--|-----|------------|------------------|
|              |                  |                                                   |  |  |  |     |            |                  |
|              |                  |                                                   |  |  |  |     |            |                  |
|              |                  |                                                   |  |  |  |     |            |                  |
| Patch Number |                  |                                                   |  |  |  |     |            |                  |
| 031          | Eruption         |                                                   |  |  |  | 001 | Mud<br>67% |                  |
| 032          |                  |                                                   |  |  |  | 002 | Eddie Drv  | 1000 MS 800 Pass |
|              |                  |                                                   |  |  |  |     | 56%        | [100 [100 [1]]   |
| 034          | Blues            |                                                   |  |  |  | 003 | Who<br>37% |                  |

#### Add an effect to the patch

1. Click the ADD button in the toolbar.

2. Place the mouse cursor **b** in the Display Overview where you'd like to insert the effect and click the mouse button.

|     | XtasyBL | 05   | <br><b>**</b> * |  |
|-----|---------|------|-----------------|--|
| ZNR | [00000] | 4112 | DELAY           |  |

3. A bypassed effect unit will be inserted.

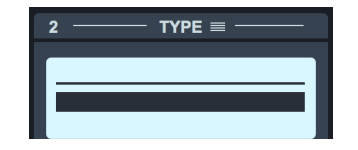

- 4. Click the TYPE button in the effect header to open the Effect Type View.
- 5. Select a category and an effect.

| Category   | Effe             | ct    |
|------------|------------------|-------|
|            | Effect Type List |       |
| DYNAMICS   | Comp             | 7 14% |
| FILTER     | RackComp         | 18%   |
| DRIVE      | SlowATTCK        | 14%   |
| AMP        | ZNR              | 11%   |
| CABINET    | MuteSW           | 18%   |
| MODULATION | GrayComp         | 50%   |
| SFX        | NoiseGate        | 17%   |
| DELAY      | OptComp          | 32%   |
| REVERB     | BlackOpt         | 36%   |
| PEDAL      | LMT-76           | 34%   |

#### Delete an effect

1. Click the DELETE button in the toolbar.

Place the mouse cursor <sup>▶</sup> in the Display Overview on the effect you wish to remove.
 The effect is highlighted.

|--|

3. Click to delete it.

#### Change effect order

1. In the Display Overview, click the effect that you want to move.

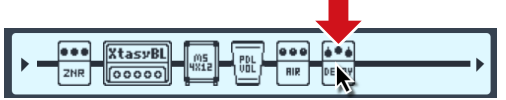

2. Drag it left or right along the signal flow line to re-order it.

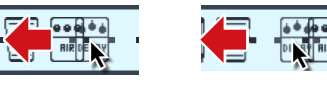

3. Release the mouse when the effect is in the desired position.

|     | XtasyBL (ms) ( |
|-----|----------------|
| ZNR |                |

#### — 24 —

### Create a clip/ Add a clip to a patch

| 🔹 ZOOM Gui   | 200M GuitarLab Edit Help 😱 ÷ 중 99% (국) 🐖 Tue 12:31 PM Q 📻<br>200M GuitarLab |                                                                                    |            |  |                            |                                                                                                    |                             |  |
|--------------|-----------------------------------------------------------------------------|------------------------------------------------------------------------------------|------------|--|----------------------------|----------------------------------------------------------------------------------------------------|-----------------------------|--|
|              |                                                                             |                                                                                    |            |  |                            |                                                                                                    |                             |  |
|              | LETE CLIP 032 S                                                             | weet Lead                                                                          | 218 Xtasyl |  | 888 <u>646</u><br>82 66.89 | in the second second sec | ane so drin tuner<br>II ⊚ V |  |
|              |                                                                             |                                                                                    |            |  |                            |                                                                                                    |                             |  |
| Patch Number |                                                                             |                                                                                    | Comment    |  |                            |                                                                                                    | Clipboard                   |  |
| 031          | Eruption                                                                    | Phaser and TapeEcho are used to create the early sound of Van Halen.               |            |  |                            |                                                                                                    |                             |  |
| 032          | Sweet Lead                                                                  | Using XlaxyBlue and Delay, this lead tone is good for sweet fusion styles. 002 Foo |            |  |                            |                                                                                                    | RET ORG PCT 000             |  |
| 033          | RC Clean                                                                    | RC Boost enhances the clean sound of FD TWNR.                                      |            |  |                            |                                                                                                    |                             |  |
| 034          |                                                                             |                                                                                    |            |  | R                          |                                                                                                    |                             |  |

#### Clips

A "Clip" is a frequently used combination of 1 - 4 effects and their settings. In Guitar Lab, you can create your own clips, store them in the Clipboard pane, and use them to quickly build new patches.

#### Create a clip

1. Click the CLIP button in the toolbar and select any effect.

2. Resize the highlighted selection box by clicking and dragging the left/right edge to include up to 4 effects in your clip.

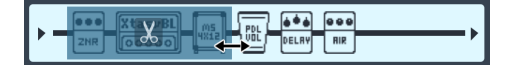

You can also move the selection box.

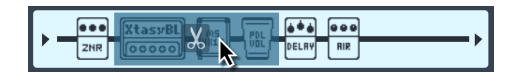

3. Click the clip icon 🔀 in the selection box to add the clip to the Clipboard. The new clip appears in the Clipboard pane.

|      | art.<br>Martin    | Clipboard     |
|------|-------------------|---------------|
| 001  | Edge Delay        | DELRY HRLL    |
| 002  | <b>Ed Drv</b> 25% |               |
| 003  | New Clip 3        | XtasyBL (KRM) |
| 14.1 |                   |               |

#### Add a clip to a patch

1. Click to select a clip in the clipboard.

|     | Clipboard         |                             |  |  |  |  |
|-----|-------------------|-----------------------------|--|--|--|--|
| 001 | Edge Delay        | DELRY DELRY HRLL            |  |  |  |  |
| 002 | <b>Ed Drv</b> 25% |                             |  |  |  |  |
| 003 | New Clip 3        | XtasyBL M5<br>00000 W12 UAR |  |  |  |  |
|     |                   |                             |  |  |  |  |

2. Drag the clip from the clipboard into the Display Overview.

| 003 New C | lip 3 XtasyBL MS UNAR |  |
|-----------|-----------------------|--|

3. Release the mouse when the indicator is in the desired location.

|--|--|

The effects from the clip are added to the patch.

### Edit a clip name / Delete a clip / Change the clip order

| 🔹 ZOOM Guit  | 3 ZOOM GuitarLab Edit Help 口の (金田) 日本 12:31 PM Q 三日 200M GuitarLab 200M GuitarLab                                                                                                    |                                                                                    |                       |                 |                   |                                                                                                    |                                                                                                    |
|--------------|----------------------------------------------------------------------------------------------------|------------------------------------------------------------------------------------|-----------------------|-----------------|-------------------|----------------------------------------------------------------------------------------------------|----------------------------------------------------------------------------------------------------|
|              | Malti-Effects Precesser                                                                                                    | EFFECT                                                                             | ратсн                 |                 |                   |                                                                                                    | 20:00<br>= 1))                                                                                                    |
|              | uete cuir 032 S                                                                                                    | weet Lead                                                                          | 0000<br>218           | 5 <b>-</b> 60-8 | 000 000<br>11 000 |                                                                                                    | BAVE 93 BPM TUNER<br>I ⊕ ↓                                                                                                    |
| 3 THE        | 2 - 1996 - 2009<br>2009 - 2009 - 2009<br>2009 - 2009 - 2009<br>2009 - 2009 - 2009<br>2009 - 2009 - 2009<br>2009 - 2009 - 2009<br>2009 - 2009 - 2009 - 2009<br>2009 - 2009 - 2009 - 2009<br>2009 - 2009 - 2009 - 2009<br>2009 - 2009 - 2009 - 2009 - 2009<br>2009 - 2009 - 2009 - 2009 - 2009<br>2009 - 2009 - 2009 - 2009 - 2009 - 2009<br>2009 - 2009 - 200 |                                                                                    |                       |                 |                   |                                                                                                    | 7         TDPE           Arr         Sale         Descent         Table         Sale         Sa |
| •            |                                                                                                    |                                                                                    |                       |                 |                   |                                                                                                    |                                                                                                    |
| Patch Number |                                                                                                    |                                                                                    |                       |                 |                   |                                                                                                    | Clipboard                                                                                                    |
| 031          | Eruption                                                                                                    | Phaser and TapeEcho are used to create the early sound of Van Helen. 001 Phase Wah |                       |                 |                   |                                                                                                    |                                                                                                    |
| 032          |                                                                                                    | Using Xtasyldue and Delay, this lead tone is good for sweet fusion styles. 002 Foo |                       |                 |                   |                                                                                                    | RET ORG                                                                                                    |
| 033          | RC Clean                                                                                                    | RC Boost enhances the clean sound of FD TWNR.                                      |                       |                 |                   | <b>8.8</b><br><b>1</b><br><b>1</b><br><b>1</b><br><b>1</b><br><b>1</b><br><b>1</b><br><b>1</b><br><b>1</b> |                                                                                                    |
| 034          | Blues                                                                                                    | This lead tone, which is good for                                                  | blues, uses GoldDrive | to boost FD TV  | VNR.              | 011-4                                                                                                    |                                                                                                    |

#### Edit a clip name

1. Double-click the clip name to edit it.

#### Double-Click

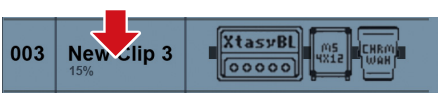

#### 2. Edit the clip name.

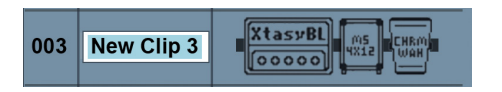

3. Press ENTER to accept the change, or press ESC to cancel.

#### Delete a clip

1. Right-click the clip you want to delete.

### Click

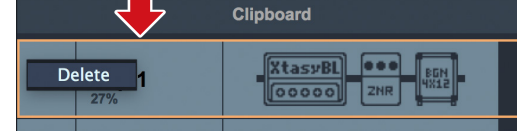

#### 2. Choose "Delete".

#### Change the clip order

1. Click the clip you want to reorder.

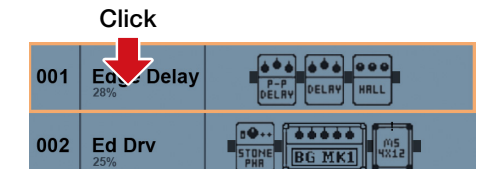

#### 2. Drag that clip to the position you want.

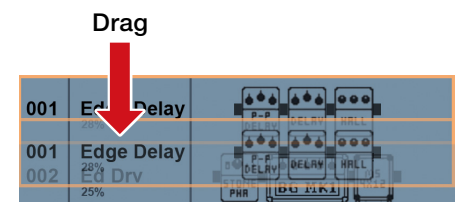

3. Release the mouse to drop the reordered clip.

| 001 | <b>Ed Drv</b><br>25% |                  |
|-----|----------------------|------------------|
| 002 | Edge Delay           | DELRY DELRY HRLL |

### Save a patch / Adjust patch level/ Adjust tempo / Tune your instrument

| 🐮 ZOOM Gui   | tarLab Edit Help       |                | ZOOM G     | uitarLab                       |     | ⊊ ÷ ≑ 991  | (윤) 🛄 Tue 12:31 PM Q 😑 |
|--------------|------------------------|----------------|------------|--------------------------------|-----|------------|------------------------|
|              |                        | ₩ ↓↑<br>EFFECT | Р<br>ратсн |                                |     |            | 2000<br>= 1))          |
|              | altite CLIP 032 S<br>□ | weet Lead      | 218 00     | 59 <b>81</b><br>- 612<br>- 612 |     |            |                        |
|              |                        |                |            |                                |     |            |                        |
| Patch Number |                        |                |            |                                |     |            |                        |
| 031          | Eruption               |                |            |                                | 001 | Mud<br>67% |                        |
| 032          |                        |                |            |                                | 002 | Eddie Drv  | 000 MS 800 000 Pars    |
|              |                        |                |            |                                |     | 54%        |                        |
| 034          | Blues                  |                |            |                                | 003 | Who<br>37% |                        |

#### Autosave

When autosave is enabled on your device, any edits are automatically saved. You can also save a patch at any time whether the hardware's autosave feature is enabled or not.

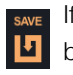

If a patch has been edited the SAVE button will appear orange.

| SAVE |  |
|------|--|
| Ŀ    |  |

If a patch hasn't been edited, the SAVE button will appear white.

#### Saving edits to a patch

1. Click the SAVE button in the toolbar.

2. Use the up/down arrow buttons to select the patch number you want to overwrite.

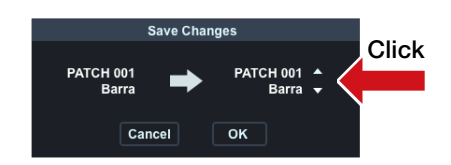

3. Click "OK" to save the patch or "Cancel" to return to the EDITOR view.

#### Adjust patch level

On the hardware, each patch has its own level setting (Menu | Patch | Level ). In Guitar Lab, you can easily adjust patch level in the Display Overivew:

1. Click and drag the patch level knob to adjust the volume of the patch.

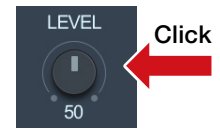

#### Adjust tempo

1. Click the "TAP" button repeatedly to set the tempo to your mouse click interval.

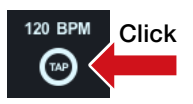

<sup>2.</sup> Double-click the tempo value.

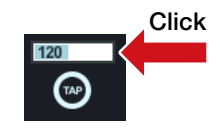

3. Type in the desired tempo value.

4. Press ENTER to accept the change. Press ESC key to cancel the change.

#### Tune your instrument

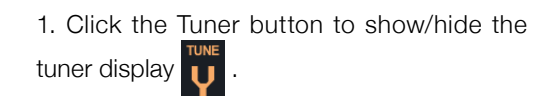

2. Use the on Display Overview to help you adjust the tuning of your instrument.

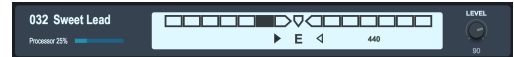

### Opening the NEWS view

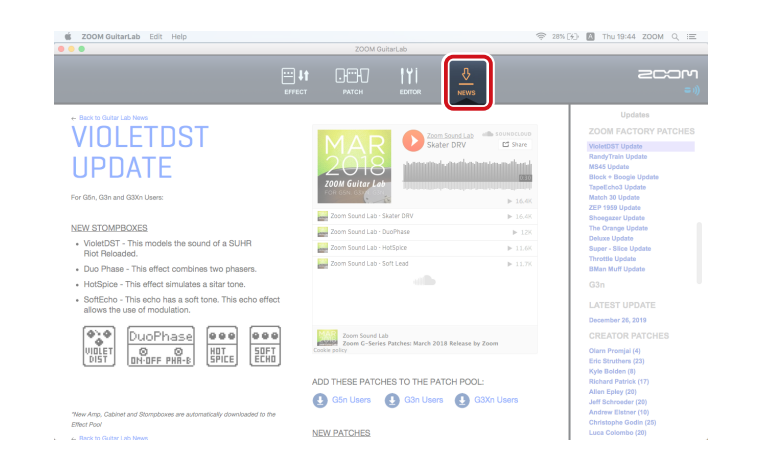

Click the NEWS icon.

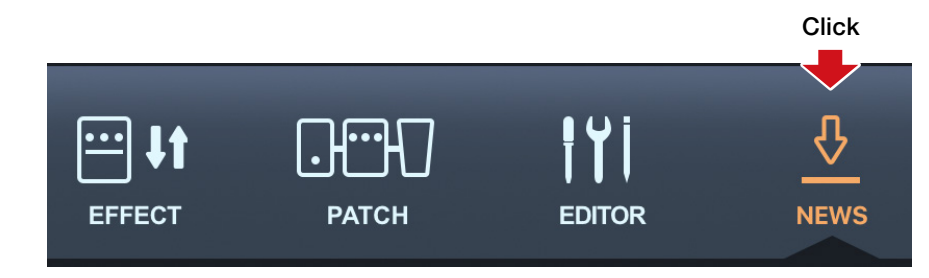

### Select and view news updates / Add new patches to Guitar Lab

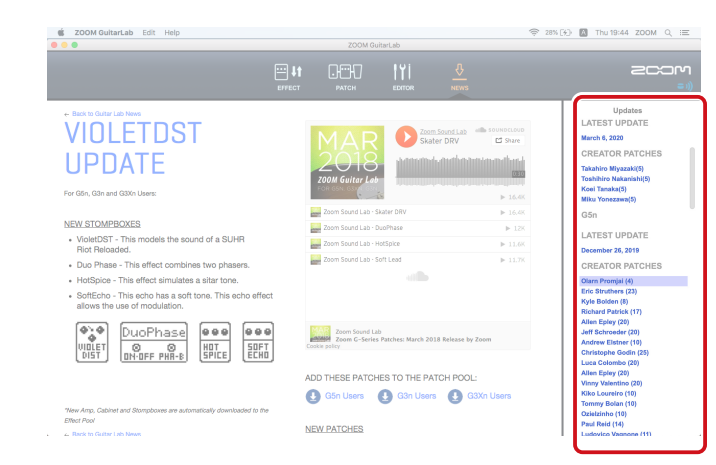

#### Select and view news updates

News updates are organized by hardware model, then into 3 categories: "LATEST UP-DATE," "CREATOR PATCHES," and "FACTO-RY PATCHES."

1. Double-click a Gray header label (e.g. "FACTORY PATCHES") to show the list of contents.

2. Click a factory patch (e.g. "VioletDST Update"). The news update related to "VioletDST Update" will appear in the main part of the screen.

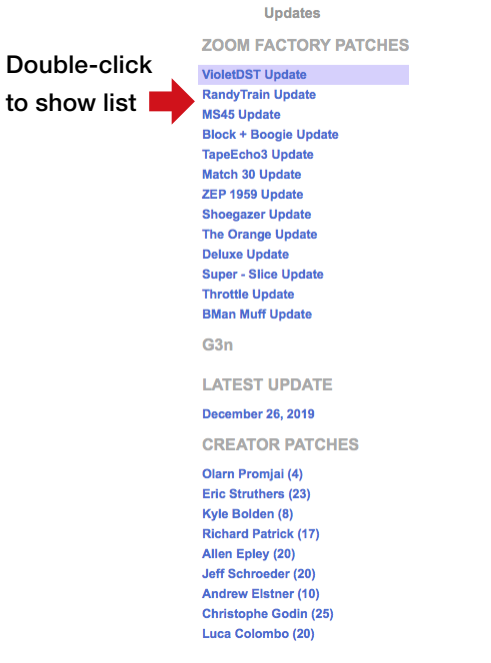

#### Add new patches to Guitar Lab

1. Select an update to view.

2. Click the "Add Patches to Patch Pool" link for your hardware.

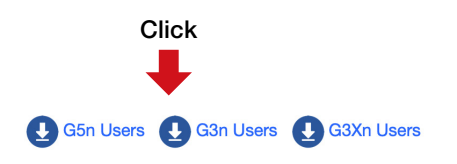

The patches will be downloaded, extracted and installed into the Patch Pool.

3. Select one or more of the patches and drag into the Patch List to install it on your hardware device.

Select patch and drag to Patch List

#### Patch Pool Backup G5n 20200527 17 3 PatchData\_JS **New Patch Group** /ZoomGuitarLab\_PatchData Skater DRV DuoPhase HotSpice Soft Lead

NOTE

Guitar Lab must be connected to the internet to view News Updates.

### Managing versions

#### Showing the application and device version

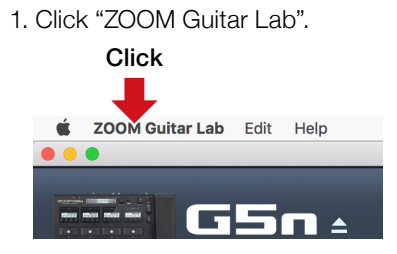

#### 2. Select "About".

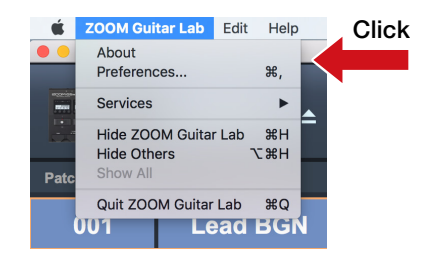

#### Setting version update notifications

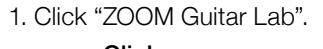

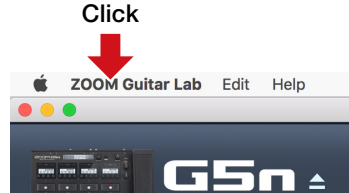

#### 2. Select "Preferences ... "

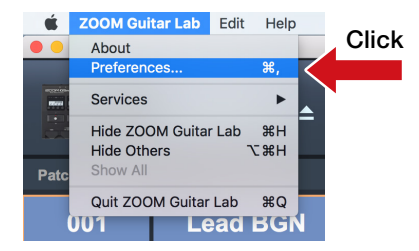

3. Select "Notify when the new version of ZOOM Guitar Lab exists" and/or "Notify when the new version of firmware exists" from the Preferences panel.

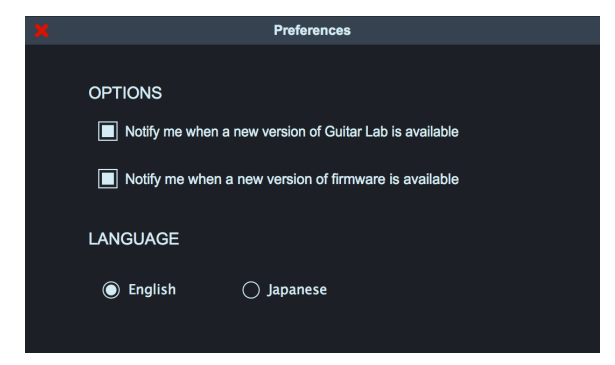

#### 3. Check the application and hardware device versions.

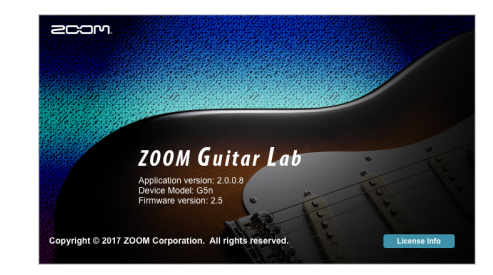

### Showing the update history

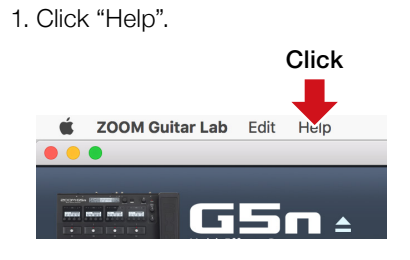

2. Select "Update History".

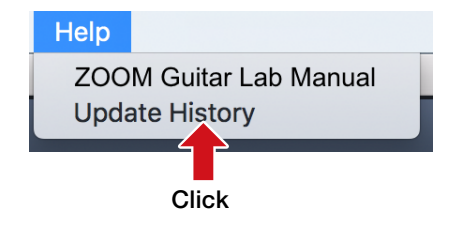

### Showing the manual

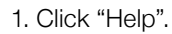

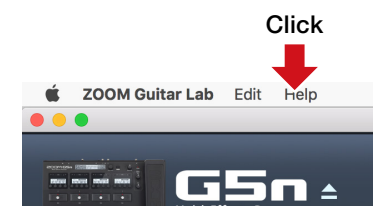

2. Select "ZOOM Guitar Lab Manual".

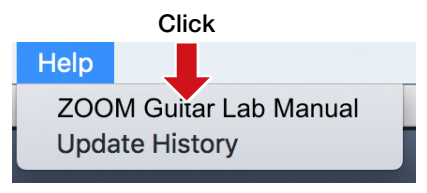

### Using when connected to a GCE-3 Guitar Lab Circuit Emulator

| 😸 ZOOM Guitar Lab | Edit Help |  | 🔅 🕬 🖪 🛪 10:59 Q 🧔 📼    |
|-------------------|-----------|--|------------------------|
|                   | CE-3 T    |  |                        |
| Calence .         |           |  |                        |
| DYNAMICS          | Comp      |  | ► DYNAMICS<br>► FILTER |
| DYNAMICS          | RackComp  |  |                        |
| DYNAMICS          |           |  |                        |
| DYNAMICS          | ZNR       |  |                        |
| DYNAMICS          | 🔡 MuteSW  |  |                        |
| DYNAMICS          |           |  |                        |
| DYNAMICS          |           |  |                        |
| DYNAMICS          | DptComp   |  |                        |
| DYNAMICS          |           |  |                        |
| DYNAMICS          |           |  |                        |
| FILTER            |           |  |                        |
| FILTER            | Resonance |  |                        |
| -                 |           |  |                        |

#### Selecting the product emulated by the GCE-3

## GCE-3

**GCE-3** With ZOOM **GCE-3**, you can immediately access the massive library of preset patches and artist patches available for products that are compatible with Guitar Lab. You can also edit all the amp models and effects. You can also edit patches with the **GCE-3** and share them with emulated products. For example, you can use a compact **GCE-3** at home and a ZOOM multi-effect processor unit with high mobility for rehearsals and live performances. Use the model that is best for your circumstances.

You can also use **GCE-3** as a USB audio interface. Since DSP is built-in, you can use it to record in real time to a Mac/Windows computer.

### 

#### 2. Click the product to emulate.

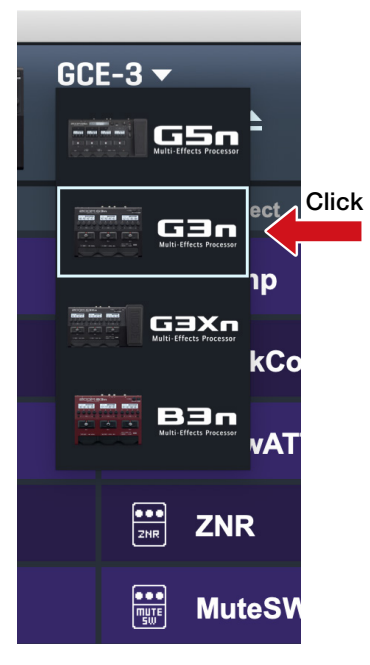

See the ZOOM website (www.zoom.co.jp) for information about supported products.

#### NOTE

The rhythm and looper functions are not supported with the following products. G1 FOUR / G1X FOUR / B1 FOUR / B1X FOUR / A1 FOUR / A1X FOUR

#### Changing tuner settings

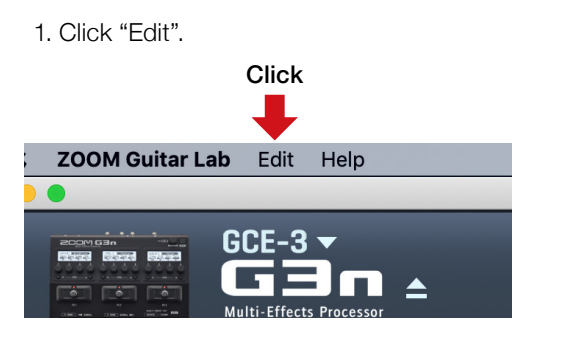

#### 2. Select "Device Settings ... "

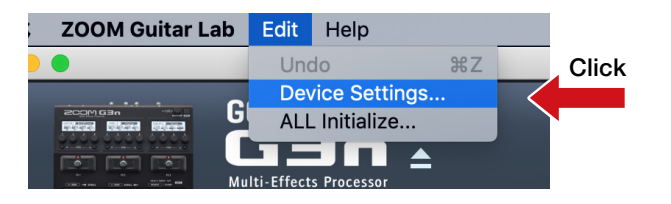

#### 3. Change the tuner settings.

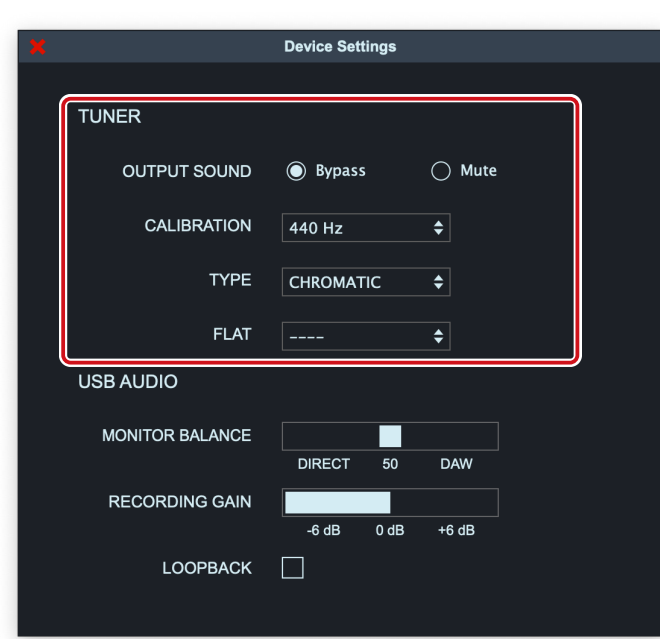

#### OUTPUT SOUND

| Explanation                                          |
|------------------------------------------------------|
| Effects are bypassed and the guitar sound is output. |
| The guitar sound is not output.                      |
|                                                      |

#### ■ CALIBRATION

The standard pitch setting range is 435–445 Hz for middle A.

#### TYPE

| Setting           | Explanation                                                                       |
|-------------------|-----------------------------------------------------------------------------------|
| CHROMATIC         | The pitch detuning is shown according to the nearest note (in semitones).         |
| Other tuper types | The nearest string number is shown according to the selected type, and the amount |
| Other tuner types | of detuning from its pitch is shown. The following tuner types can be selected.   |

#### For Guitar

| Diaplay | Evaluation                                                   | String number/note |   |   |   |    |    |   |
|---------|--------------------------------------------------------------|--------------------|---|---|---|----|----|---|
| Display | Explanation                                                  | 7                  | 6 | 5 | 4 | 3  | 2  | 1 |
| GUITAR  | Standard guitar tuning with a 7th string                     | В                  | Е | А | D | G  | В  | Е |
| OPEN A  | Open A tuning (open strings play A chord)                    | -                  | Е | А | Е | А  | C# | Е |
| OPEN D  | Open D tuning (open strings play D chord)                    | -                  | D | А | D | F# | А  | D |
| OPEN E  | Open E tuning (open strings play E chord)                    | -                  | Е | В | Е | G# | В  | Е |
| OPEN G  | Open G tuning (open strings play G chord)                    | -                  | D | G | D | G  | В  | D |
| DADGAD  | Alternate tuning often used for tapping and other techniques | -                  | D | А | D | G  | А  | D |
|         |                                                              |                    |   |   |   |    |    |   |

#### For Bass

| Diaplay | Evolution                                                                | String number/r |   | note |   |   |    |
|---------|--------------------------------------------------------------------------|-----------------|---|------|---|---|----|
| Display | Explanation                                                              | LB              | 4 | 3    | 2 | 1 | HC |
| BASS    | Standard bass guitar tuning (including basses with five and six strings) | В               | Е | А    | D | G | В  |

#### NOTE

"LB" is for the low B string, and "HC" is for the high C string.

#### FLAT

All strings can be tuned flat from an ordinary tuning by 1 ( $b \times 1$ ), 2 ( $b \times 2$ ) or 3 ( $b \times 3$ ) semitones.

#### NOTE

Flat tuning cannot be used when the tuner type is "CHROMATIC".

#### Changing audio interface settings

1. Click "Edit".

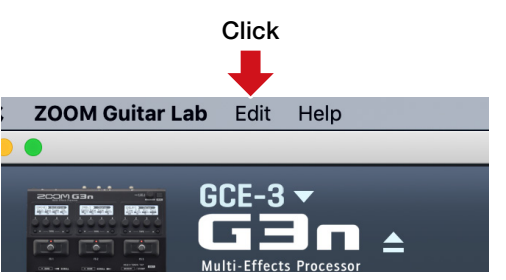

2. Select "Device Settings ... "

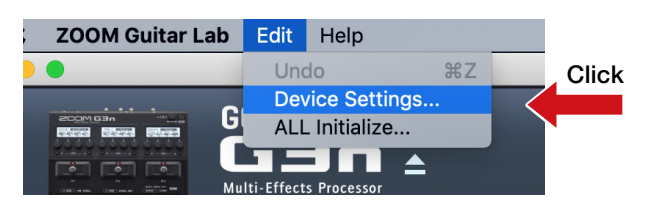

#### 3. Change the audio interface settings.

| Bypass<br>440 Hz | ◯ Mute<br>¢                      |
|------------------|----------------------------------|
| Bypass<br>440 Hz | <ul><li>Mute</li><li>♦</li></ul> |
| Bypass<br>440 Hz | <ul><li>Mute</li><li>◆</li></ul> |
| 440 Hz           | \$                               |
|                  |                                  |
| CHROMATIC        | \$                               |
|                  | \$                               |
|                  |                                  |
| DIRECT 50        | DAW                              |
| -6 dB 0 dB       | +6 dB                            |
|                  |                                  |
|                  | CHROMATIC DIRECT 506 dB 0 dB     |

#### ■ MONITAR BALANCE

You can balance the **GCE-3** output and the computer output.

#### NOTE

When using the monitoring function of DAW software, always set the USB audio monitoring balance to DAW.

Any other setting will give the output signal a flanger-like sound.

#### RECORDING GAIN

This adjusts the volume sent to the computer (DAW software).

#### ■ LOOPBACK

The **GCE-3** output and computer output can be mixed and sent back to the computer.

#### Restore [GCE-3] to factory default settings

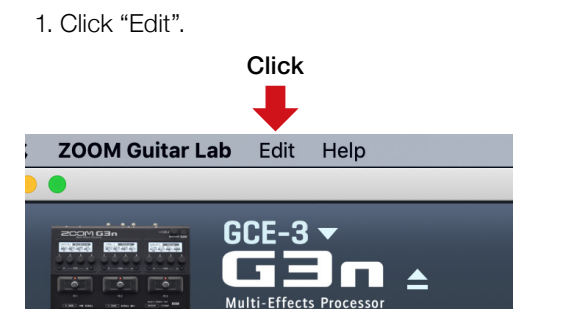

2. Click "All Initialize..."

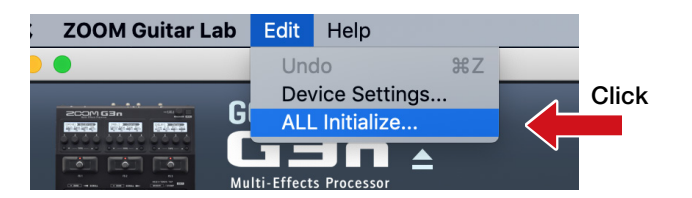

#### 3 .Click "OK".

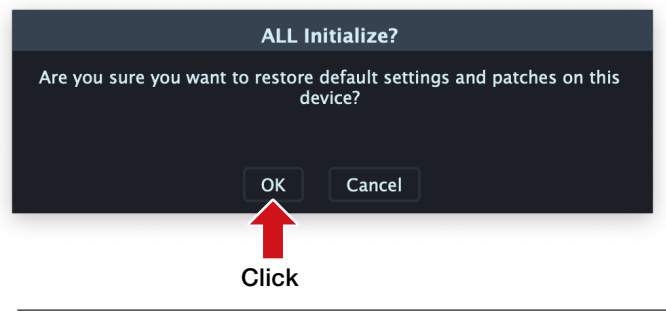

#### NOTE

Initialization will overwrite all settings, including patches, to their factory defaults. Be certain before using this function.

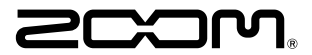

**ZOOM CORPORATION** 4-4-3 Kanda-surugadai, Chiyoda-ku, Tokyo 101-0062 Japan www.zoom.co.jp